## Hobbymate 5" Racing Drone Assembly Instructions

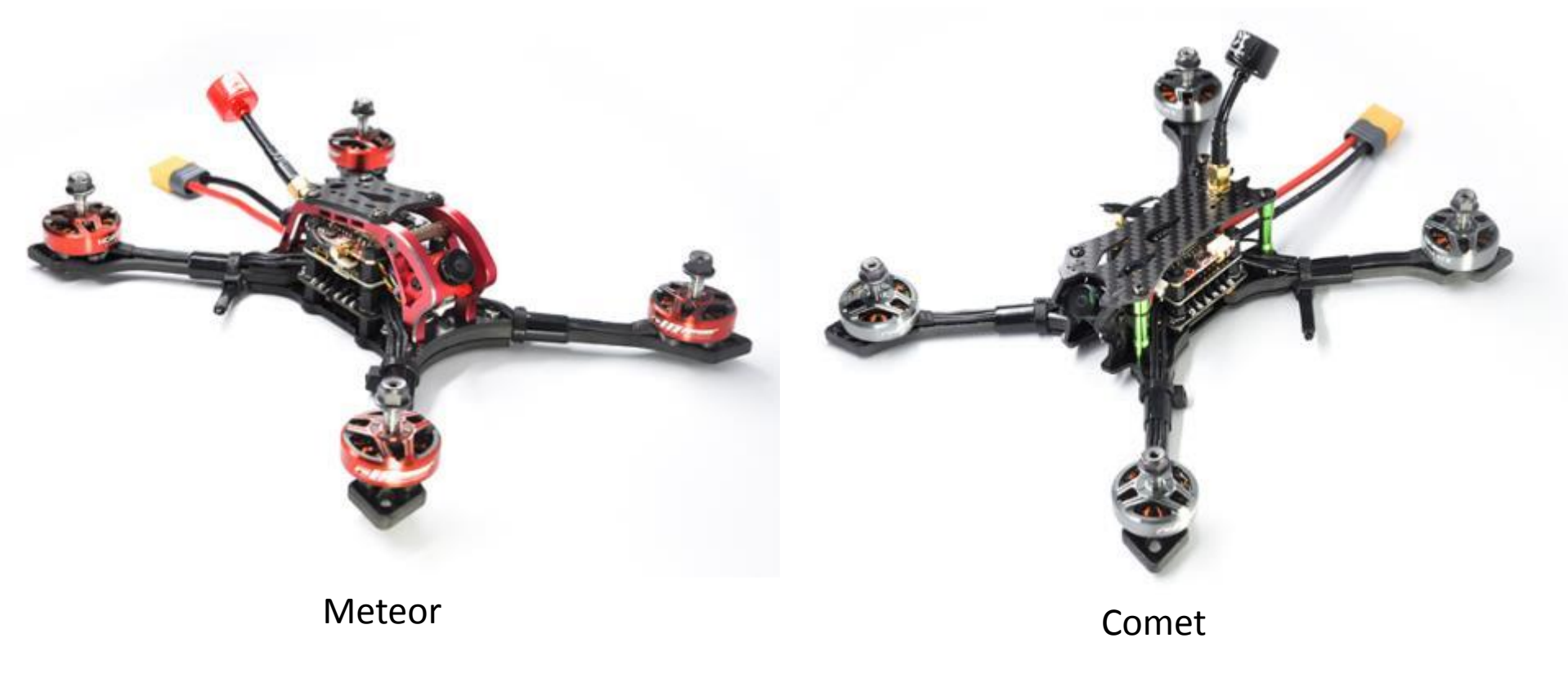

## Initial Thoughts & Helpful Tips

#### • Thank you for purchasing this quality Hobbymate product

- Please read and understand all instructions before starting assembly
- Avoid static discharges as they can damage electronic boards
- Don't trim wires over drone circuitry, small bits of wire can short out and damage electronics
- Use good quality solder and flux
- Adjust soldering iron to lower temperature when soldering to boards as too much heat can loosen or damage board components
- Ground pads typically require slightly higher heat setting as they are large and dissipate heat
- Pre-tin wires that will soldered to board pads, use minimal stripped wires to avoid potential shorts
- Use thread lock on motor and frame bolts
- Before powering drone with battery for first time or after modifying wiring, check for shorts with a digital voltmeter and use a <u>Smoke Stopper</u> or similar device
- ALWAYS remove props when configuring drone or testing motors with battery connected
- Camera has a built in OSD which can be turned off using supplied camera joystick. If left on, it may clutter screen with Betaflight OSD enabled
- Technical support is available via email <u>hobbymatecs@hobbymatehobby.com</u> or on the <u>RC</u> <u>Groups Technical Support</u> thread

#### Assemble Frame - Comet

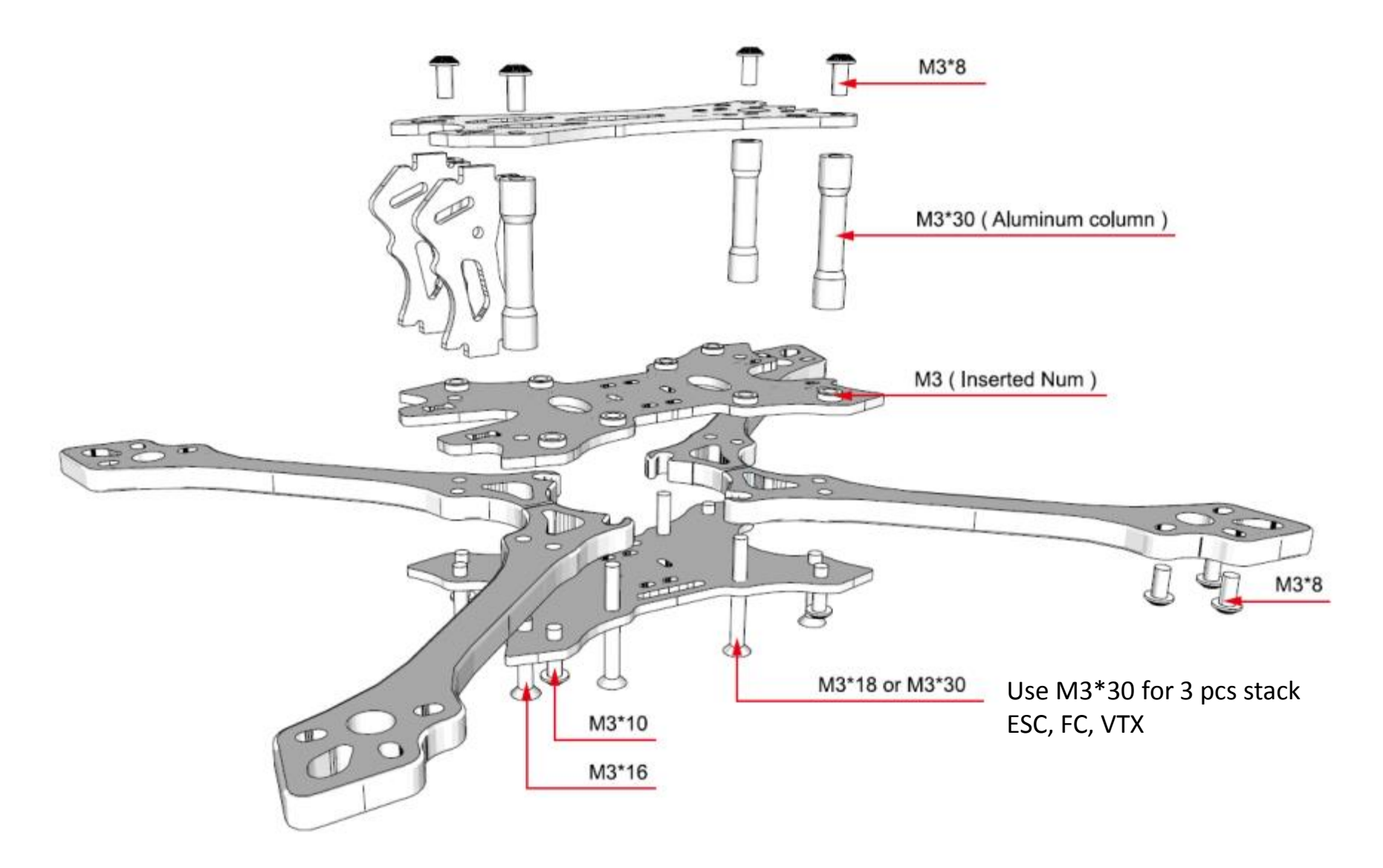

#### Assemble Frame - Meteor

Assembly Drawing: Coming Soon

## Flight Control Board – Flash Firmware

- Hold Bind button on flight controller while plugging in USB to computer
- Open <u>Betaflight</u>, see DFU
- If problems, install drivers listed on 1<sup>st</sup> page of Betaflight
- Press Firmware Flasher
- Load Firmware either Online or Local
- Flash latest version of OMNIBUSF4FW, be sure to use same version of Betaflight Configuration File (see next page)
- Flight controller will reboot

#### Bind button

Omnibus F4 V6

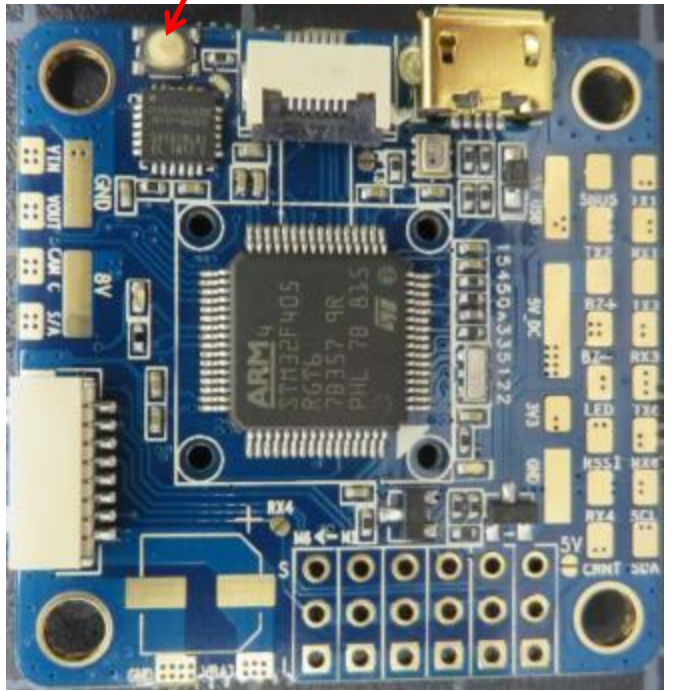

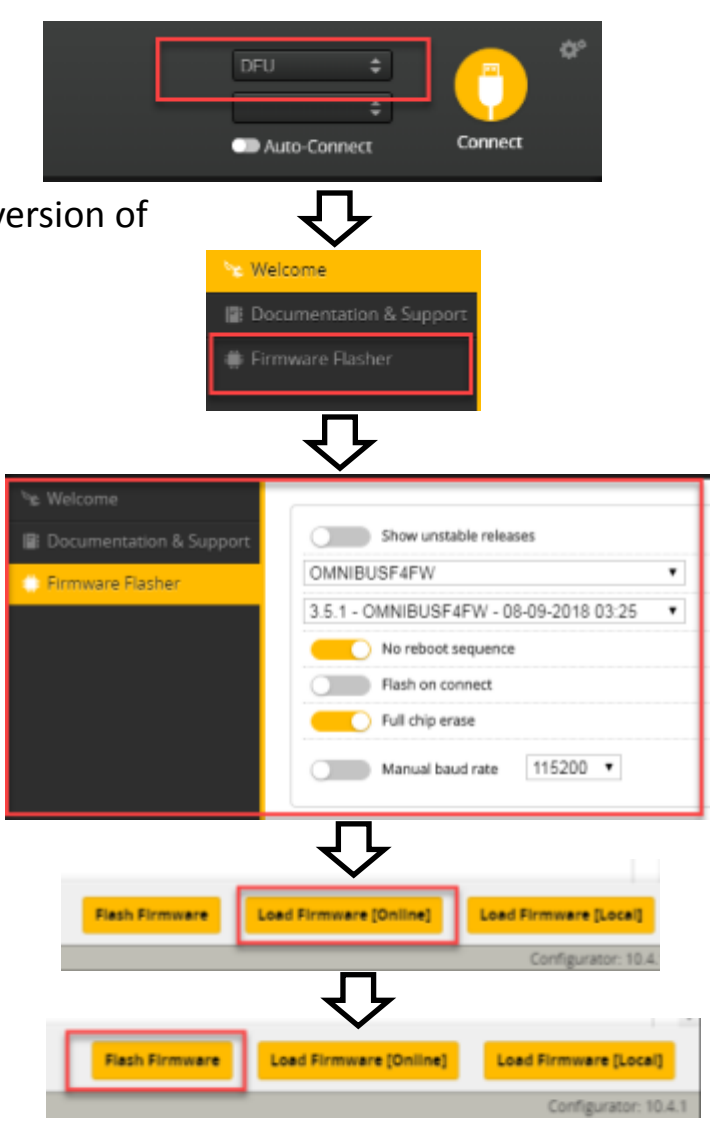

## Flight Control Board – Apply Configuration

- Plug in USB to computer
- Open Betaflight, connect to Comm Port
- If problems, install drivers listed on 1<sup>st</sup> page
- Click CLI on left side
- Note: there are 4 Configuration file options:
  - XM+ or R-XSR receiver, each with either "back" ESC battery terminal orientation or "left side".
- Open Configuration text file using text editor, copy all text
- Right click into Betaflight CLI "write your command here" box
- Paste text file contents (you will only see last line of what you pasted), press Enter
- See configuration being applied as it scrolls by above
- When finished, type SAVE, press ENTER
- Flight controller will reboot, configuration is finished
- Note: Configuration files for "back" ESC battery orientation use motor resource remapping. 2<sup>nd</sup> option for "back" is to use "left side" file and modify 8 pin cable as shown in appendix.
- Note: If configuration file is not used, you must go to CLI and type: set gyro\_to\_use = second, press Enter, type SAVE, press Enter. This enables gyro and accelerometer. See Appendix for manual configuration settings.
- Note: May be necessary to update receiver firmware to at least:

XM+:XM+xxx170313-RSSI8.frk(xxx indicates eitherR-XSR:R-XSRxxx171009.frkFCC or LBT version)Firmware Flashing TutorialFCC or LBT version)

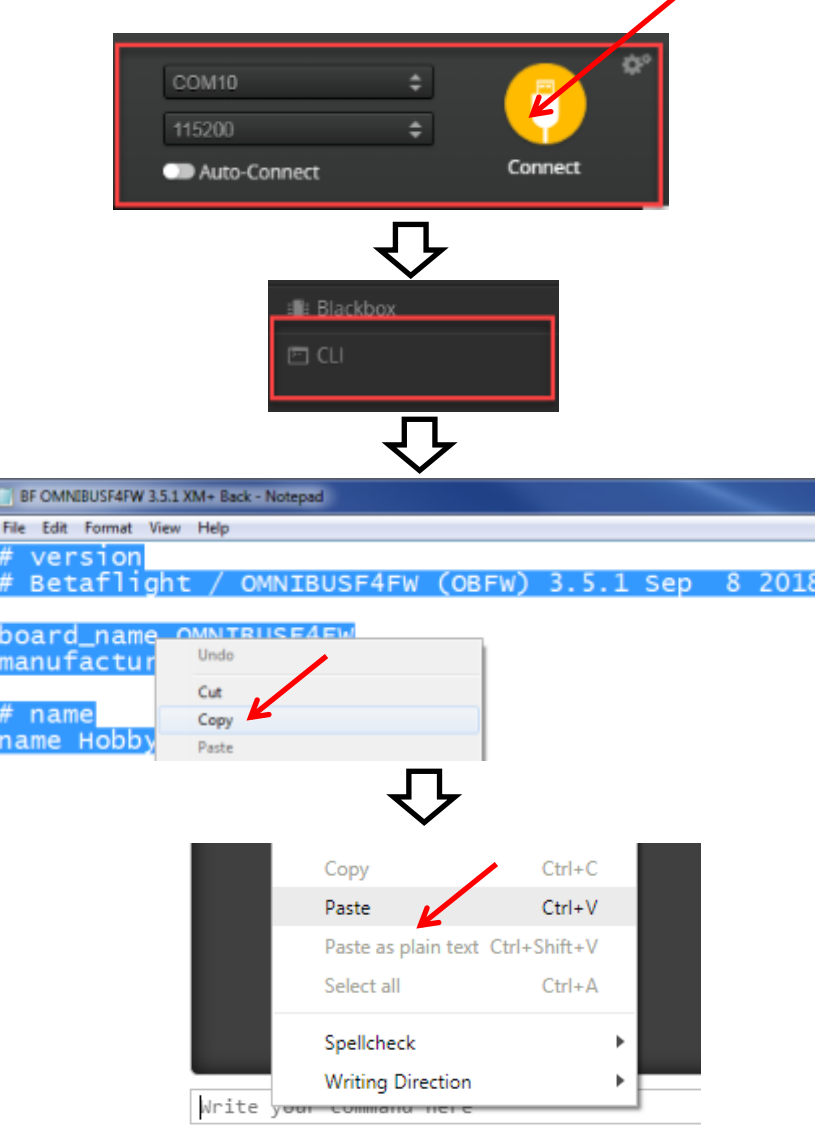

## Install Motors and ESC Board

- Comet Spacing: Hex nut, ESC board, fiberglass spacer that comes in ESC package, 6mm spacer, O-ring
- Meteor Spacing: 8mm bottom spacer, ESC board, fiberglass spacer that comes in ESC package, 6mm spacer, O-ring
- Install 4in1 ESC with battery terminals exiting rear of drone, apply foil
- Solder battery lead
- Install motors with supplied screws
- Solder motor wires
- Install modified 8 pin cable

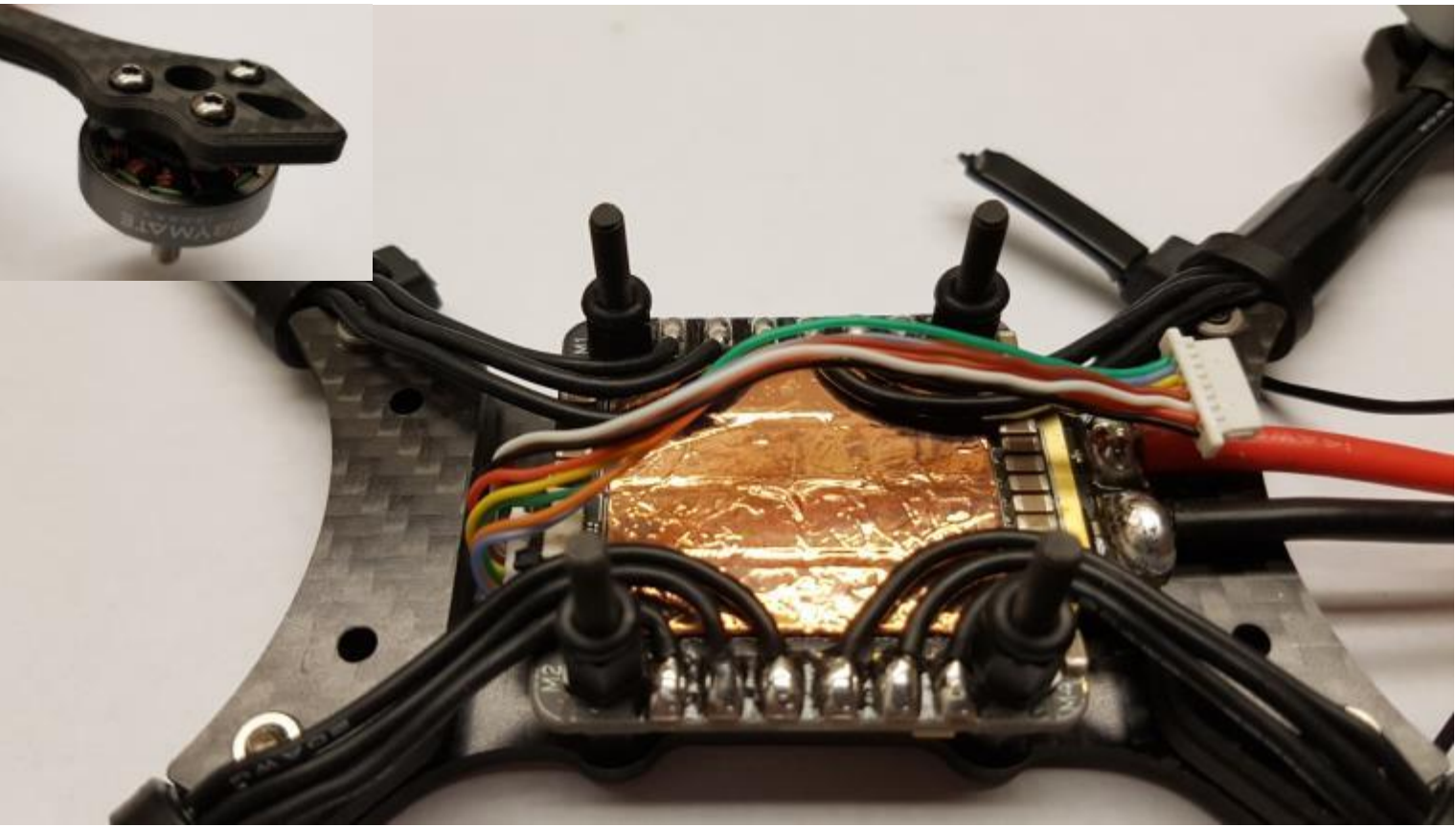

#### Flight Control Board – Wiring Diagram

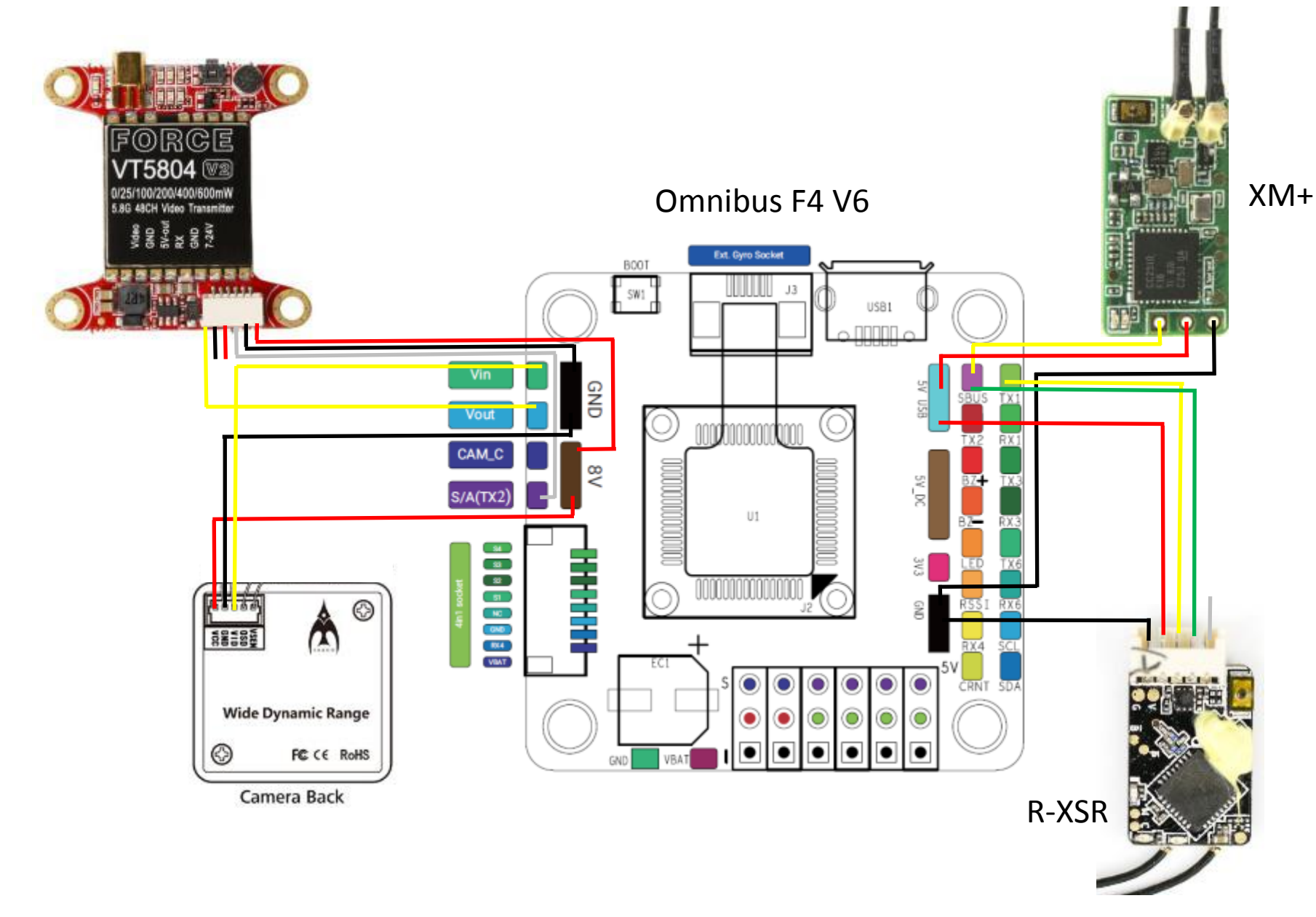

## Install Flight Controller with connections

- Comet Spacing: FC, O-ring, 6mm spacer with threaded end
- Meteor Spacing: FC, O-ring, 8mm spacer with threaded end
- Solder receiver, VTX, Camera per wiring diagram
- Connect 8 pin cable to FC
- Foam tape receiver to bottom of VTX

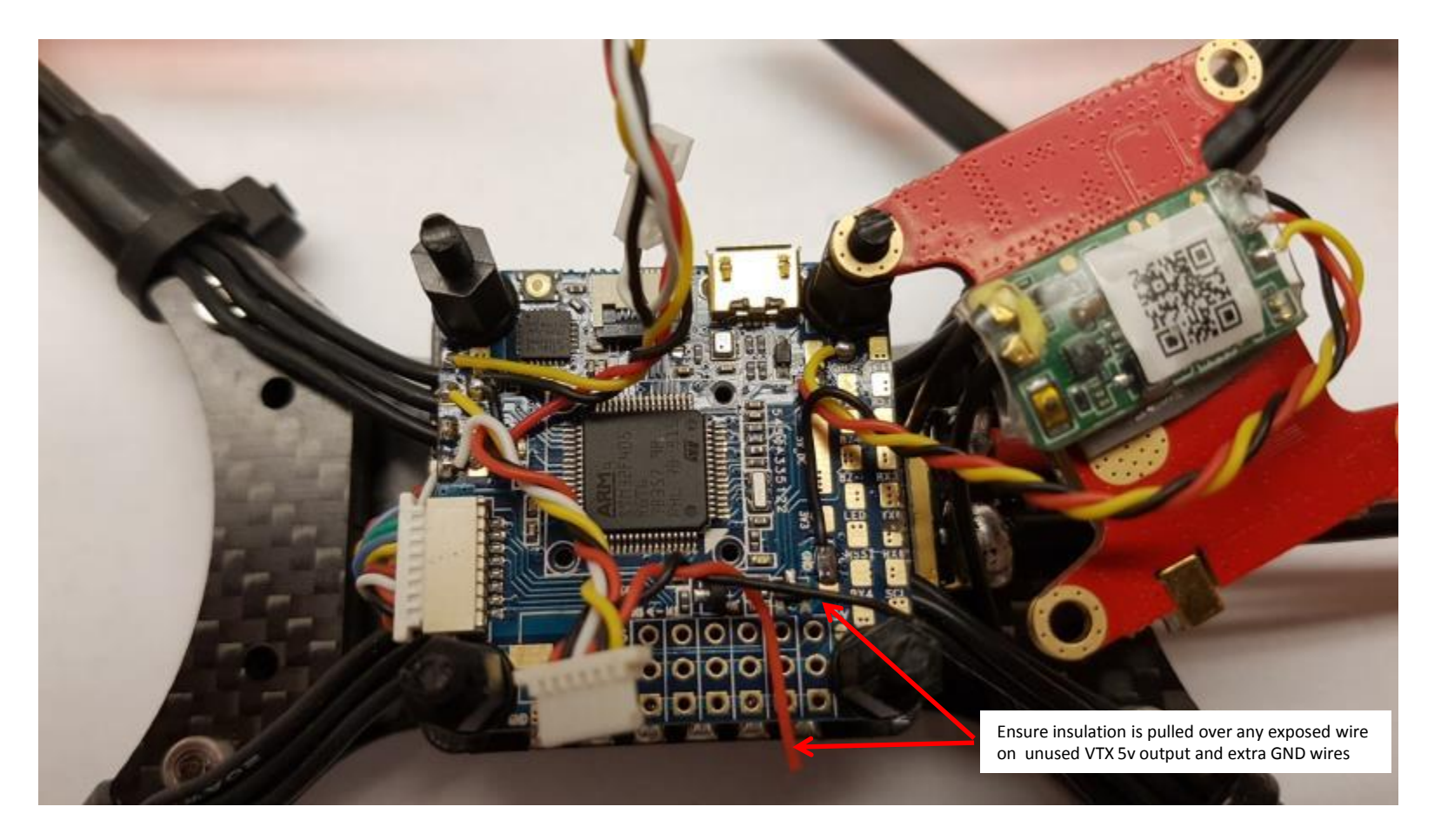

#### Install VTX, Camera, Antenna

- Install VTX using hex nuts
- Install Camera using supplied screws
- Install MMCX cable and antenna
- Connect VTX, camera and MMCX cable to VTX
- Attach top frame with supplied screws

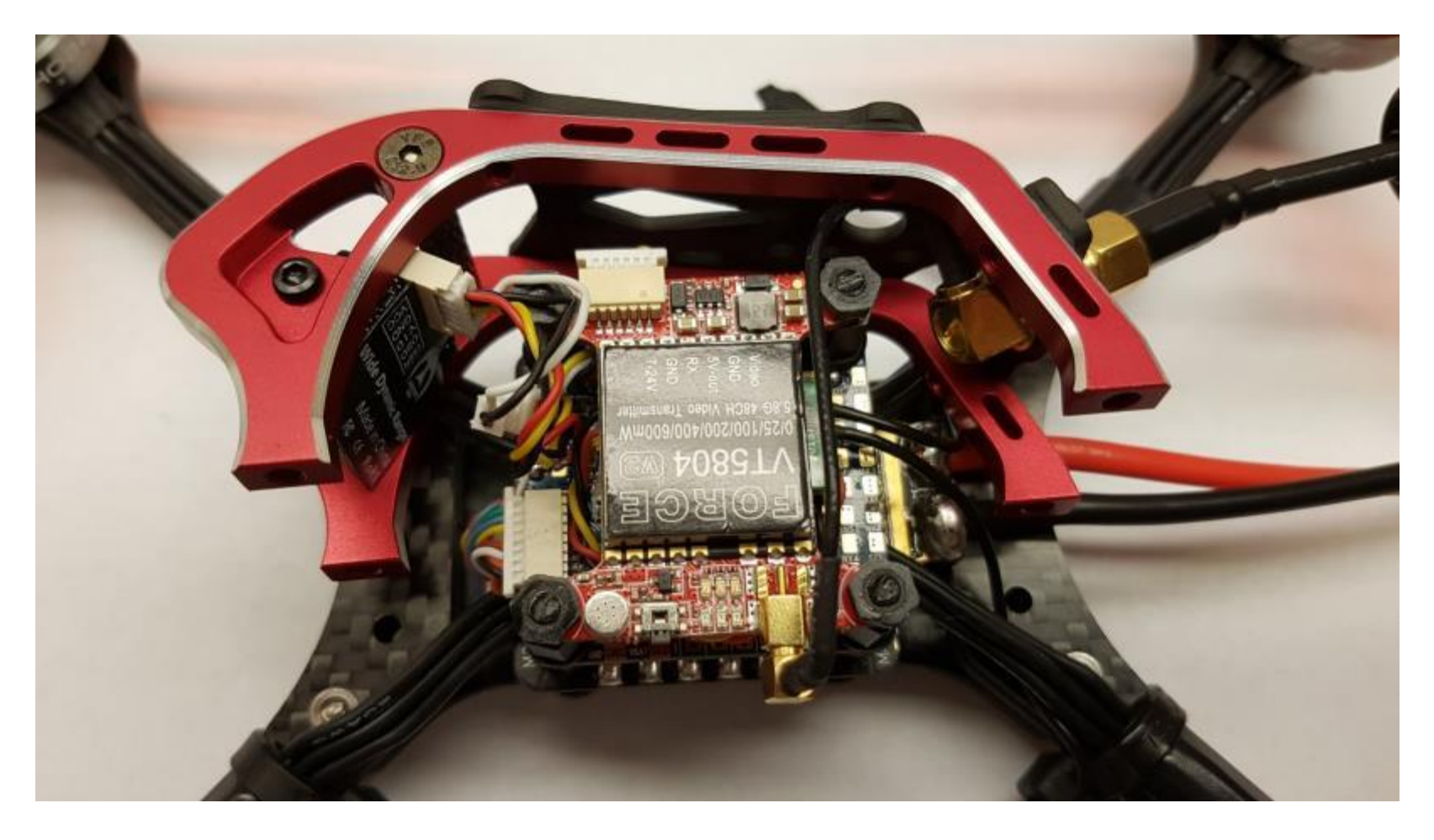

## **Final Steps**

- Bind receiver to transmitter
- Connect to Betaflight and verify settings, receiver is responding and flight modes are as desired
- Without props but with battery connected, verify motor rotation is correct using Motors Tab
- If any motor rotation is wrong direction correct using BLHeliSuite32

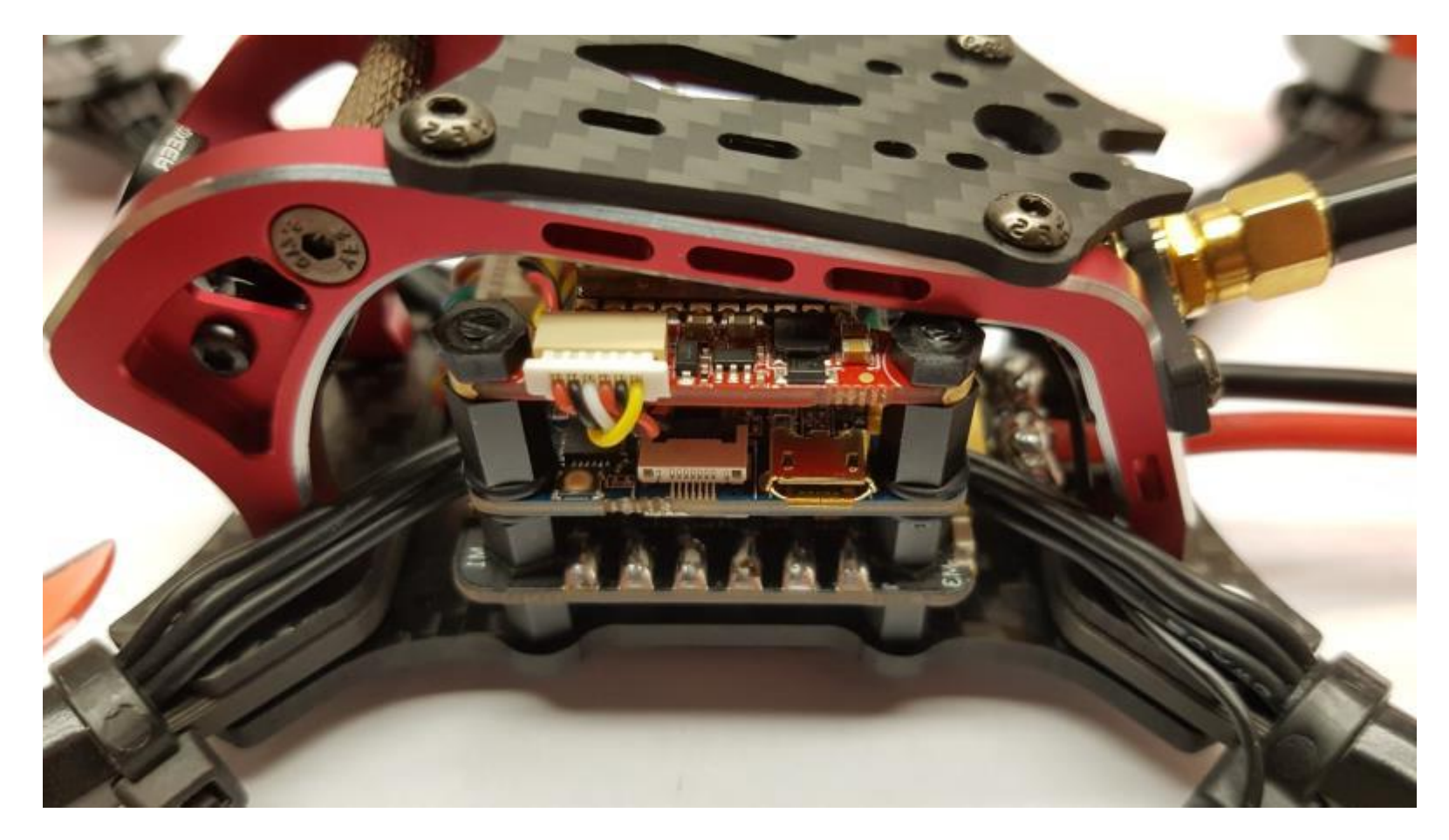

### BLHeliSuite32

- With no props, but with battery connected, connect FC to <u>BLHeli 32 Suite</u>
- Click Read Setup
- Select ESC that needs to be reversed
- Click Write Setup to save change to motor rotation direction
- Repeat on other motors ESCs as needed
- Confirm motor rotation directions correct either on BLHelitSuite32 Motors tab or Betaflight Motors tab

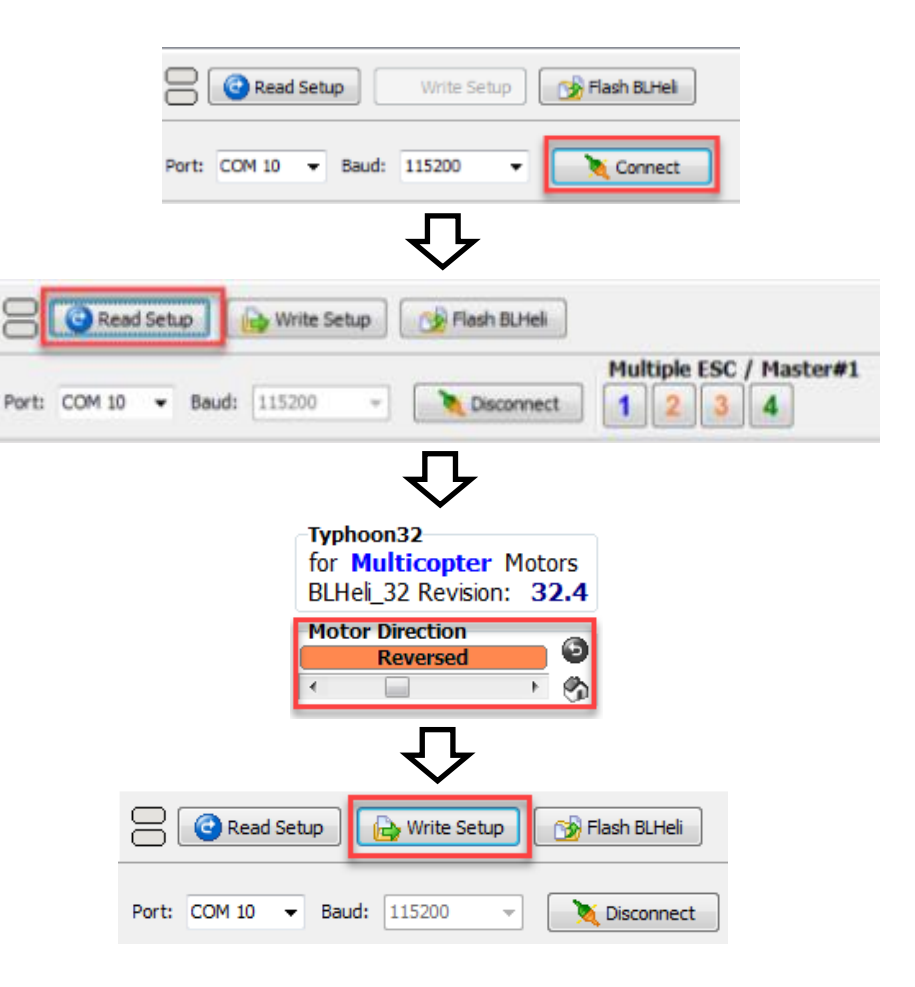

#### Setup tab

| 2010 UPC - Long COVED       CoveD       CoveD       Cov                                                                                                    | BETAF                                                                                                    | LIGHT                                                                                        |                    |                                                                                                    |                                                                                                    |                             |                                                                                                    | Display and a second second se |
|----------------------------------------------------------------------------------------------------|----------------------------------------------------------------------------------------------------|----------------------------------------------------------------------------------------------|--------------------|----------------------------------------------------------------------------------------------------|----------------------------------------------------------------------------------------------------|-----------------------------|----------------------------------------------------------------------------------------------------|----------------------------------------------------------------------------------------------------|
| And   A Cancell   A Cancell                                                                                                    | 2018-10-07 @ 06:09:27 - Board: 0<br>2018-10:07 @ 06:09:27 - Unique d<br>2018-10:07 @ 08:09:27 - Craft nan<br>2018-10:07 @ 06:09:27 - Craft nan<br>2018-10:07 @ 06:09:27 - EEPROM                                                                                                    | IdFW, version 8<br>Iovica 10. 0x2200334549500x25100<br>me. Hoolaymata<br>Disabled<br>Isavell | 054                |                                                                                                    |                                                                                                    |                             |                                                                                                    | Scroll                                                                                                    |
| <ul> <li>All All All All All All All All All All</li></ul>                                                                                                    | Setup                                                                                                    | Setup                                                                                        |                    |                                                                                                    |                                                                                                    |                             |                                                                                                    |                                                                                                    |
| ● shahe • bed beings • being the origination incert of a lattice; GA setting a weither   ● forboard • being the being the origination incert of a lattice; GA setting a weith of duide - use the dominant inf af in CL for risk.   ● forboard • being the being the origination incert of a lattice; GA setting a weith of duide - use the dominant inf af in CL for risk.   ● forboard • being the being the origination incert of a lattice; GA setting a weith of duide - use the dominant inf af in CL for risk.   ● forboard • being the being the origination incert of a lattice; GA setting a weith of duide - use the dominant inf af in CL for risk.   ● forboard • being the being the origination incert of a lattice; GA setting a weith of duide - use the dominant inf af in CL for risk.   ● forboard • being the being the origination incert of a lattice; GA setting a weith of duide - use the dominant inf af in CL for risk.   ● forboard • being the being the origination incert of a lattice; GA setting a weith of duide - use the dominant inf af in CL for risk.   ● forboard • being the being the origination incert of a lattice; GA setting a weith of duide - use the dominant inf af in CL for risk.   ● forboard • being the being the origination incert of a lattice; GA setting a weith of duide - use the dominant inf af in CL for risk.   ● forboard • being the being the being the origination incert of a lattice; GA setting a weith of duide - use the dominant inf af in CL for risk.   ● forboard • being the being the being the being the being the being the being the being the being the being the being the being the being the being the being the being the being the being the being the being the being the being the being t | O Configuration<br>Follower & Battery                                                                                                    | Catterite Acce                                                                               | leromatar          | Place board or frame on <b>leveled</b> surface, proceed with calibration, en<br>Nove multicolor at level <b>360</b> degrees on all axis of rotation, you have | anus bjequum is ucc wonung grunds cerptation beuor<br>anus bjequum is ucc wonung grunds cerptation beuor | t,                          |                                                                                                    |                                                                                                    |
|                                                                                                    | € Faiture<br>At FID Turing<br>At Receiver                                                                                                    | Reset Set<br>Backup<br>Activate Boot Lo                                                      | Restore<br>Restore | Restore settings to default<br>Beckup your configuration in case of an accident, CLI settings are no<br>Restort into seat leader / OPU mode.                  | i included - use the command 18ff all in CLI for this.                                                   |                             |                                                                                                    |                                                                                                    |
|                                                                                                    | Advates Advatoments Serves Advatoments GSD Advatoments BSD Advatoments BSD Ad | Heading 321 dag<br>Fitch 50.2 dag<br>Boli -11.5 dag                                          |                    |                                                                                                    |                                                                                                    | Reset Z axis, offset: 0 deg | Info<br>Arming Databa Rage<br>Settiny voltage<br>Capacity drawn<br>Capacity drawn<br>Capacity drawn<br>Capacity<br>D Fac<br>Sam<br>Landon<br>Longroude<br>Instruments | 8.17<br>19.8 y<br>0 milo<br>0 00 A<br>18 %                                                                                                    |

Base Configuration (includes XM+ receiver)

-With drone on level surface, press Calibrate Accelerometer When properly configured per following pages , please notice: -Battery voltage, Gyro, Accel, Baro, RSSI enabled -Notice when moving drone, tilts with correct angles

#### Ports tab

|                                                                                                    |                                                                                                    |                                                                                                    |                                                                          |                                                      | □ ••<br>▲ ♥ ♥ Gyre Accel ••:: a  | Lastado for os<br>Control Coper Mode Disconnect |
|----------------------------------------------------------------------------------------------------|----------------------------------------------------------------------------------------------------|----------------------------------------------------------------------------------------------------|--------------------------------------------------------------------------|------------------------------------------------------|----------------------------------|-------------------------------------------------|
| 2018-10-06 @ 15:40:25 - Running<br>2018-10-06 @ 15:40:25 - Beard<br>2018-10-06 @ 15:40:25 - Unique<br>2018-10-06 @ 15:40:25 - Ositi ns<br>2018-10-06 @ 15:40:25 - Arming | g firmware released on: Sep 8 2018 05<br>OBFW, version: 0<br>device ID: 0x2200334648500x203030<br>proc. Histopymete<br>g Ofsetsled | 139.57<br>56                                                                                           |                                                                          |                                                      |                                  | HideLog<br>Scroll                               |
| ∲ Setup                                                                                                    | Ports                                                                                                    |                                                                                                    |                                                                          |                                                      |                                  | WIRE                                            |
| Configuration                                                                                                    | Note: not all combinations are va<br>Note: Do NOT disable MSP on the                                                               | id. When the flight controller firmware detects th<br>first serial port unless you know what you are d | is the serial port configuration wi<br>sing. You may have to reflash and | il be reset.<br>Ierase your configuration if you do. |                                  |                                                 |
| Failsate                                                                                                    | Identifier                                                                                                    | Configuration/MSP                                                                                      | Serial Rx                                                                | Telemetry Dutput                                     | Sensor Input                     | Peripherals                                     |
| 击 PID Tuning                                                                                                    | USB VCP                                                                                                    | 115200 •                                                                                               |                                                                          | Disabled • AUTO •                                    | Disabled • AUTO •                | Disabled • AUTO •                               |
| de Receiver                                                                                                    | UARTI                                                                                                    | 116200 •                                                                                               |                                                                          | Disabled • AUTO •                                    | Disabled * AUTO *                | Disabled • AUTO •                               |
| 2 Modes                                                                                                    | UART2                                                                                                    | 115200 •                                                                                               |                                                                          | Disabled • AUTO •                                    | Disabled • AUTO •                | IRC Tramp · AUTO ·                              |
| ∰ Adjustments                                                                                                    | UARTS                                                                                                    | 115200 •                                                                                               |                                                                          | Disabled • AUTO •                                    | Disabled · AUTO ·                | Disabled • AUTO •                               |
| 🖶 Servas                                                                                                    | UART4                                                                                                    | 115200 •                                                                                               |                                                                          | Disabled • AUTO •                                    | ESC • AUTO •                     | Disabled   AUTO                                 |
| A Motors                                                                                                    | UAR16                                                                                                    | 115200 •                                                                                               |                                                                          | Disabled • AUTO •                                    | Disabled • AUTO •                | Disabled • AUTO •                               |
| OSD                                                                                                    | SOFTSERIALI                                                                                                    | 115200 •                                                                                               |                                                                          | SmartPort • AUTO •                                   | Disabled • AUTO •                | Disabled • AUTO •                               |
| -4- Sensors                                                                                                    |                                                                                                    |                                                                                                    |                                                                          |                                                      |                                  |                                                 |
| 100 Tethered Logging                                                                                                    |                                                                                                    |                                                                                                    |                                                                          |                                                      |                                  |                                                 |
| Blackbox                                                                                                    |                                                                                                    |                                                                                                    |                                                                          |                                                      |                                  |                                                 |
| 20                                                                                                    |                                                                                                    |                                                                                                    |                                                                          |                                                      |                                  |                                                 |
|                                                                                                    |                                                                                                    | The state of the state of the state                                                                    |                                                                          |                                                      |                                  | Save and Reboot                                 |
| Port utilitation: D: 24% 0: 1%                                                                                                    | Raco Configur                                                                                                    | ration (includes XI                                                                                    |                                                                          | То с                                                 | onfigure SoftSerial1 execute the | e following CLI commands                        |
|                                                                                                    | Base Configui                                                                                                    | ration (includes XI                                                                                    | vi+ receiver)                                                            | 100                                                  |                                  |                                                 |

Additional for R-XSR receiver

(needed for R-XSR telemetry):

-Type: RESOURCE SERIAL TX 1 NONE press ENTER

-Type: RESOURCE SERIAL\_TX 11 A09 press ENTER

-Type: SAVE press ENTER

#### <u>Configuration tab – Part 1</u>

| BETAFLIGHT                                                                                                    |                                                                                                    |                                                                                                    | Como Accel das Esco Salas        | Constitute free DB                                 |
|----------------------------------------------------------------------------------------------------|----------------------------------------------------------------------------------------------------|----------------------------------------------------------------------------------------------------|----------------------------------|----------------------------------------------------|
| 2018-10-06 @ 16:02:29 - Running firmware released<br>2018-10-06 @ 16:02:29 - Board OBEW, version @<br>2018-10-06 @ 16:02:29 - Unique device 10: 0x22003<br>2018-10-06 @ 16:02:29 - Arming Disabled | 1 oh: Sep 8 2018 05.39:37<br>34848508±20303058                                                                                                    |                                                                                                    |                                  | Hide Log<br>Scroll                                 |
| Setup     Setup     Configure     Configure     Configure     Nete: Not all     Nete: Config                                                                                                    | ation<br>combinations of feasures are valid. When the flight controller firmware detects invalid feasure combinations conflicting feasures will be disabled,<br>are serial parts before enabling the feasures that will use the ports. |                                                                                                    |                                  |                                                    |
| Power & Battery     Falsate     Mixer     A PID Tuning                                                                                                    | Qued X *                                                                                                    | ESC/Motor Features DSH0T1200  ESC/Motor protocol                                                                         |                                  | 0                                                  |
|                                                                                                    |                                                                                                    | Motor,stoP                                                                                                    | Don't spin the motors when armed | 0                                                  |
| III Tethered Logging                                                                                                    | Motor direction is reversed                                                                                                    | Board and Sensor Algrment                                                                                                | GIRO Algoment                    | Defauit •                                          |
| Note: Mai<br>Accelerom                                                                                                    | te sure your PC is able to operate at these speeds! Check CPU and cycletime stability. Changing this may require PID re-tuning, TIP, Disaste<br>eteer and other sensors to gain more performance.                                      | 0 C Yaw Degrees                                                                                                    | ACCEL Alignment                  | Defauit •<br>Defauit •                             |
| 5 kHz<br>8 kHz                                                                                                    |                                                                                                    | Accelerometer Trim           D         Image: Accelerometer Roll Trim           D         Image: Accelerometer Roll Trim |                                  |                                                    |
|                                                                                                    | Benometer (if supported)<br>Megnetonneter (if supported)                                                                                                    | Arming                                                                                                    |                                  | Seve and Repoot                                    |
| Port utilization: D: 24% U: 1% Packet error: 0 10                                                                                                    | 2C error: 0 Cycle Time: 126 CPU Load: 12%                                                                                                    |                                                                                                    | Firmwa                           | e: BTFL 3.5.1 (Target: OBFW), Configurator: 10.4.1 |

Base Configuration (includes XM+ receiver)

#### Configuration tab – Part 2

| BETAFLI<br>Configuration 104.1<br>Remeasure 1071 1.3.1 II<br>Remeasure 1071 1.3.1 II                                                                                                    | IGHT<br>Trape                                                                                                    |                                                                                          |                | PX         A         A         B         Constraints free on         Description free on           A         TO PY         Accel         Los         Earlo         Constraints free on         Earlo         Earlo | Disconnect              |
|----------------------------------------------------------------------------------------------------|----------------------------------------------------------------------------------------------------|------------------------------------------------------------------------------------------|----------------|----------------------------------------------------------------------------------------------------|-------------------------|
| 2018-10-06 @ 16:02:29 - Running fin<br>2018-10-06 @ 16:02:29 - Board: OBF<br>2018-10-06 @ 16:02:29 - Unique dev<br>2018-10-06 @ 16:02:29 - Craft name<br>2018-10-06 @ 16:02:29 - Arming Dis | rrmuara rokasod on: Sep 8 2018 05:39:37<br>PW, version: 0<br>vice II:: 0x:200334646500a20303956<br>2: Hookaymate<br>satoled |                                                                                          |                |                                                                                                    | Scroll                  |
| 🎤 Setup                                                                                                    | Receiver                                                                                                    |                                                                                          |                | RSSI (Signal Strength)                                                                                                    | 0                       |
| Ports Configuration                                                                                                    | Serial-based receiver (SPEKSAT, 5 •                                                                                         | er Mode                                                                                  |                | RSSLADC Analog RSSI Input                                                                                                    |                         |
| D Power & Battery                                                                                                    | Note: Remember to configure a Serial Port (via Ports                                                                        | tab) and choose a Serial Receiver Provider when using RX_SERIAL feature.                 |                |                                                                                                    |                         |
| 🗢 Failsafe                                                                                                    | SBUS • Serial                                                                                                    | Receiver Provider                                                                        |                |                                                                                                    |                         |
| A PID Tuning                                                                                                    | Other Features                                                                                                    |                                                                                          |                | 3D ESC/Motor Features                                                                                                    |                         |
| 2 Modes                                                                                                    | Note: Not all features are supported by all flight cort<br>that this feature is not supported on your board.                | rollers. If you enable a specific feature, and it is disabled after you hit 'Save and Re | boot, it means | 30 30 mode (for use with reversible ESC))                                                                                                    |                         |
| ∰ Adjustments                                                                                                    |                                                                                                    |                                                                                          |                | GIS                                                                                                    |                         |
| 🖶 Servos                                                                                                    | INFLIGHT_ACC_CAL                                                                                                    | In flight level calibration                                                              |                |                                                                                                    | _                       |
| A Motors                                                                                                    | SERVO, ILLI                                                                                                    | Servic gimale                                                                            |                | GPS GPS for navigation and telemetry                                                                                                    | 0                       |
| OSD                                                                                                    | SOFISERIAL                                                                                                    | Chaole CHD based server ports                                                            | 0              |                                                                                                    |                         |
| -4- Sensors                                                                                                    |                                                                                                    | Surrar<br>Telemetry system                                                               |                |                                                                                                    |                         |
| III Tethered Logging                                                                                                    |                                                                                                    | Multi-roler RGELED strip support                                                         |                |                                                                                                    |                         |
| I Blackbox                                                                                                    | DISPLAY                                                                                                    | OLED Screen Display                                                                      | 0              |                                                                                                    |                         |
| ΞCU                                                                                                    | CHANNEL FORWARDING                                                                                                    | Forward aus channels to servo outputs                                                    | 0              |                                                                                                    |                         |
|                                                                                                    | TRANSPONDER                                                                                                    | Race Transponder                                                                         | 0              |                                                                                                    |                         |
|                                                                                                    | AIRWODE                                                                                                    | Permanently enable Airmode                                                               |                |                                                                                                    |                         |
|                                                                                                    | 050                                                                                                    | On Screen Display                                                                        |                |                                                                                                    |                         |
|                                                                                                    | ESC_SENSOR                                                                                                    | Use KISS/BLHeil_32 ESC telemetry as sensor                                               |                |                                                                                                    |                         |
|                                                                                                    | ANTLGRAVITY                                                                                                    | Temporary boost i-Term on high throttle changes                                          |                |                                                                                                    |                         |
|                                                                                                    | DYNAMIC_FILTER                                                                                                    | Dynamic gyro notch filtering                                                             |                |                                                                                                    |                         |
|                                                                                                    |                                                                                                    |                                                                                          |                |                                                                                                    |                         |
|                                                                                                    | Peter Bearen Configuration                                                                                                  |                                                                                          |                |                                                                                                    | Save and Reboot         |
| Port utilization: D: 26% U: 1% Paci                                                                                                    | tket error: 0   12C error: 0   Cycle Time: 130   CPU L                                                                      | oad: 12%                                                                                 |                | Emmware: BTFL 3.5.1 (Target: OBFF                                                                                                    | WL Configurator: 10.4.1 |
|                                                                                                    |                                                                                                    |                                                                                          |                |                                                                                                    |                         |

Base Configuration (includes XM+ receiver)

Additional for R-XSR receiver

#### Configuration tab – Part 3

| CALL STATE                                                                                                    | LIGHT                                                                                                    |                                                                                                    | Image: series         Image: series         Image: s |
|----------------------------------------------------------------------------------------------------|----------------------------------------------------------------------------------------------------|----------------------------------------------------------------------------------------------------|----------------------------------------------------------------------------------------------------|
| 18-10-06 @ 16:12:15 Running 1<br>18-10-06 @ 16:12:15 Beard: OB<br>18-10-06 @ 16:12:15 Unique di<br>18-10-06 @ 16:12:15 Craft nem<br>18-10-06 @ 16:12:15 Arming D | firmware released on: Sep 8 2018 05:39:57<br>86%, version: 8<br>3x4xx ID: 0x2200334648505e20303056<br>m: Hototymete<br>Diseoled |                                                                                                    | Hide Log<br>Scroll                                                                                                    |
| <sup>je</sup> Setup                                                                                                    |                                                                                                    |                                                                                                    |                                                                                                    |
| 🕼 Ports                                                                                                    | Dshot Beacon Configuration                                                                                                    |                                                                                                    | 0                                                                                                    |
| Configuration                                                                                                    | 1 • Deacon Tone                                                                                                    |                                                                                                    |                                                                                                    |
| D Power & Battery                                                                                                    | RX_LOST                                                                                                    | Beeps when TX is turned off or signal lost (repeat until TX is okay)                                 |                                                                                                    |
| 🕈 Failsafe                                                                                                    | RX_SET                                                                                                    | Beeps when aux channel is set for beep                                                               |                                                                                                    |
| 슈 PID Tuning                                                                                                    |                                                                                                    |                                                                                                    |                                                                                                    |
| da Receiver                                                                                                    | Barran Carlin water                                                                                                    |                                                                                                    |                                                                                                    |
| I Modes                                                                                                    | Beeper Configuration                                                                                                    |                                                                                                    |                                                                                                    |
| All Adjustments                                                                                                    | GYRO_CALIERATED                                                                                                    | Beeps when gyro has been calibrated                                                                  |                                                                                                    |
| A Server                                                                                                    | RX_LOST                                                                                                    | Beeps when TX is turned off or signal lost (repeat until TX is okay)                                 |                                                                                                    |
| A Matage                                                                                                    | RX_LOST_LANDING                                                                                                    | Beeps SOS when armed and Tx is turned off or signal lost (autolanding/autodisarm)                    |                                                                                                    |
|                                                                                                    | DISARMING                                                                                                    | Beep when disarming the fightcontroller                                                              |                                                                                                    |
| i Osu                                                                                                    | ARMING                                                                                                    | Seep when arming the flightcontroller                                                                |                                                                                                    |
| -4- Sensors                                                                                                    | ARMING_GPS_FIX                                                                                                    | Beep a special tone when arming the board and GPS has fix                                            |                                                                                                    |
| Techered Logging                                                                                                    | BAT_CRIT_LOW                                                                                                    | Longer warning beeps when battery is crisically low (repeacs)                                        |                                                                                                    |
| te: Blackbox                                                                                                    | BALLOW                                                                                                    | Warning beeps when bettery is getting low (repeats)                                                  |                                                                                                    |
| ອດ                                                                                                    | GPS SINIOS                                                                                                    | Use the number of beeps to indicate now many ons satellites were found                               |                                                                                                    |
|                                                                                                    |                                                                                                    | Beegs when aux channel is set for beeg                                                               |                                                                                                    |
|                                                                                                    |                                                                                                    | Accelerometer imigre caloration completes commetion                                                  |                                                                                                    |
|                                                                                                    | SEADY REP                                                                                                    | Rine a tone when GPS is lociati and ready                                                            |                                                                                                    |
|                                                                                                    |                                                                                                    | Report sounded while stick held in disarm position                                                   |                                                                                                    |
|                                                                                                    | ARMED                                                                                                    | Warning beeps when board is armed with motors off when idle (repeats until board is disarmed or      | tivozzie is increasedj                                                                                                    |
|                                                                                                    | SYSTEMUNIT                                                                                                    | Initialization beeps when board is powered on                                                        |                                                                                                    |
|                                                                                                    | USB                                                                                                    | Seep when flight controller is powered from USB. Turn this off if you don't want the beeper to be on | when on the workbench                                                                                                    |
|                                                                                                    |                                                                                                    |                                                                                                    | Seve and Reboot                                                                                                    |

Firmware: BTFL 3.5.1 (Target: OBFW), Configurator: 10.4.1

Base Configuration (includes XM+ receiver)

#### Power & Battery tab

| SETAFLI                                                                                                    | GHT                                                                                                    |                       |               |             | □ • • •<br>▲ ⊕ <i>0</i> | Cipo Accel May Baro Cuby | Catalitatio free 1.4400                               |    |
|----------------------------------------------------------------------------------------------------|----------------------------------------------------------------------------------------------------|-----------------------|---------------|-------------|-------------------------|--------------------------|-------------------------------------------------------|----|
| 2018-09-29 © 22.26.22 - Running from<br>2018-09-29 © 22.26.22 - Board: <b>CBFP</b><br>2018-09-29 © 22.26.22 - Unique devic<br>2018-09-29 © 22.26.22 - Unique devic<br>2018-09-29 © 22.26.22 - Crait name: 1<br>2018-09-29 © 22.26.22 - <b>Arming Dia</b> | ware released on: Sep 8 2018 05:39<br>N, version: 8<br>to 10: 0x2e00204648500-20383056<br>Mictor 220<br>soled | :437                  |               |             |                         |                          |                                                       | *  |
| ∲ Setup<br>Kr Ports                                                                                                    | Power & Battery                                                                                               |                       |               |             |                         |                          | WIRI                                                  |    |
| Configuration                                                                                                    | Battery                                                                                                    |                       |               | Power State |                         |                          |                                                       |    |
| D Power & Battery                                                                                                    | Onboard ADC   Voltage                                                                                         | ge Meter Source       |               | Connected   |                         |                          | No                                                    |    |
| 🗢 Failsafe                                                                                                    | ESC Sensor                                                                                                    | nt Meter Source       |               | máh used    |                         |                          | 0 V<br>0 máin                                         |    |
| A PID Tuning                                                                                                    | 3.3 🌲 Minimum Cell Voltage                                                                                    |                       |               | Amperage    |                         |                          | 0 A                                                   |    |
| d Receiver                                                                                                    | 4.3 📮 Maximum Cell Voltage                                                                                    |                       |               |             |                         |                          |                                                       |    |
| 2 Modes                                                                                                    | 3.5 \$ Warving Cel Voltage                                                                                    |                       |               |             |                         |                          |                                                       |    |
| filt Adjustments                                                                                                    | 0 Capacity (mAn)                                                                                              |                       |               |             |                         |                          |                                                       |    |
| 🖶 Servos                                                                                                    | Voltage Meter                                                                                                 |                       |               |             |                         |                          |                                                       |    |
| A Motors                                                                                                    | roninge sector                                                                                                |                       | 113 A Grain   |             |                         |                          |                                                       |    |
| © 050                                                                                                    | Battery                                                                                                    | D.V.                  | 10 A Distance |             |                         |                          |                                                       |    |
| -6- Sensors                                                                                                    |                                                                                                    |                       |               |             |                         |                          |                                                       |    |
| 📾 Tethered Logging                                                                                                    |                                                                                                    |                       | 1 woopervade  |             |                         |                          |                                                       |    |
| i Blackbox                                                                                                    | Amperage Meter                                                                                                |                       |               |             |                         |                          |                                                       |    |
| Ξu                                                                                                    | ESC Combined                                                                                                  | 0.00 A                |               |             |                         |                          |                                                       |    |
|                                                                                                    | ESC Motor 1                                                                                                   | 0.00 A                |               |             |                         |                          |                                                       |    |
|                                                                                                    | ESC Motor 2<br>RSC Motor 3                                                                                    | 0.00 A                |               |             |                         |                          |                                                       |    |
|                                                                                                    | ESC Motor 4                                                                                                   | 0.00 A                |               |             |                         |                          |                                                       |    |
|                                                                                                    |                                                                                                    |                       |               |             |                         |                          |                                                       |    |
|                                                                                                    |                                                                                                    |                       |               |             |                         |                          | Save                                                  |    |
| Port utilization: D: 27% U: 2% Packs                                                                                                    | et error: 0   12C error: 0   Cycle Ti                                                                         | me: 129 CPU Load: 10% |               |             |                         | R                        | rmware: BTFL 3.5.1 (Target: OBPW), Configurator: 10.4 | .1 |

Base Configuration (includes XM+ receiver)

Note: no changes on Failsafe or PID Tuning Tabs

#### Failsafe tab

| BETAF                                                                                                    | <b>FLIGHT</b><br>A1<br>3.1 Greget                                                                                                    |                                                                                                    |                                                       |                                                                                                    | Disativative as                                           |
|----------------------------------------------------------------------------------------------------|----------------------------------------------------------------------------------------------------|----------------------------------------------------------------------------------------------------|-------------------------------------------------------|----------------------------------------------------------------------------------------------------|-----------------------------------------------------------|
| 2018-10-07 @ 06-09-27 - Hurning<br>2018-10-07 @ 06-09-27 - Board<br>2018-10-07 @ 06-09-27 - Unique<br>2018-10-07 @ 06-09-27 - Craft ro<br>2018-10-07 @ 06-09-27 - Cart ro<br>2018-10-07 @ 06-09-27 - Arming | g firmware released on: Sep 8 2018 05.39:57<br>OBPW, version: 0<br>diw/ce:10: 0x2200334645503x20303056<br>arm: Moabymate<br>g Diabibed             |                                                                                                    |                                                       |                                                                                                    | Hide Log<br>Scroll                                        |
|                                                                                                    | Failsafe                                                                                                    |                                                                                                    |                                                       |                                                                                                    | we la                                                     |
|                                                                                                    | Falsafe has two stages. Stage 1 is entered when a flightchannel has an                                                                             | n invalid pulse length, the receiver reports fails                                                    | afe mode or there is no signal from the               | r receiver at all, the channel failback settings are applied to <mark>all channels</mark> and a short amount of time is provided | to allow for recovery. Stage 2 is entered when the error  |
|                                                                                                    | condition takes longer than the computer guard time while the cash on<br>Note: Prior to entering stage 1, channel failback settings are also appli | is armed, all channels will remain at the applies<br>led to individual AUX channels that have invalid | s channel failback setting unlets overru<br>I pulses. | red by the chosen procedure.                                                                                                    |                                                           |
| 🗢 Falisate                                                                                                    | Valid Pulse Range Settings                                                                                                    |                                                                                                    | 0                                                     | Fallsafe Switch                                                                                                    |                                                           |
|                                                                                                    | 885 🔹 Minimum length                                                                                                    |                                                                                                    |                                                       | Stage 1 • Failsafe Switch Action                                                                                                 | 0                                                         |
|                                                                                                    | 2115 👙 Maximum length                                                                                                    |                                                                                                    |                                                       |                                                                                                    |                                                           |
| a Modes                                                                                                    |                                                                                                    |                                                                                                    |                                                       | Stage 2 - Settings                                                                                                    |                                                           |
|                                                                                                    | Channel Fallback Settings                                                                                                    |                                                                                                    | Θ                                                     | 4 Guard time for stage 2 activation after signal loss [1 = 0.1 sec.]                                                             | 0                                                         |
|                                                                                                    | Roll [A]                                                                                                    | Auto                                                                                                  | •                                                     | 100 🖨 Fallade Throttle Low Delay [1 = 0.1 sec.]                                                                                  | 0                                                         |
|                                                                                                    | Pitch [E]                                                                                                    | Auto                                                                                                  | •                                                     | Stage 2 - Failsafe Procedure                                                                                                    |                                                           |
|                                                                                                    | Yann [R]                                                                                                    | Auto                                                                                                  | •                                                     |                                                                                                    |                                                           |
|                                                                                                    | Throttie [T]                                                                                                    | Auto                                                                                                  | •                                                     | ⊛ Drop                                                                                                    |                                                           |
|                                                                                                    | AUX1 ABM                                                                                                    | Hold                                                                                                  | •                                                     |                                                                                                    | · · · · · · · · · · · · · · · · · · ·                     |
|                                                                                                    | AUX 2 ANGLE HORIZON AIR MODE                                                                                                    | Hold                                                                                                  | •                                                     |                                                                                                    |                                                           |
|                                                                                                    | AUX.5 BEEPER FUP OVER AFTER CRASH                                                                                                    | Hold                                                                                                  | •                                                     | O Land                                                                                                    | Land                                                      |
|                                                                                                    | AUX 4                                                                                                    | Hold                                                                                                  | •                                                     | 1005 * Theorem value used while landow                                                                                           |                                                           |
|                                                                                                    | AUK5                                                                                                    | Hold                                                                                                  | •                                                     | 15 * Detay for human off the Manus during Fathafe (1 ± 0 1 ser 1                                                                 |                                                           |
|                                                                                                    | AUX 6                                                                                                    | Hold                                                                                                  | •                                                     | (in a) much in much on an inflation of matters and the much in the set                                                           |                                                           |
|                                                                                                    | AUX7                                                                                                    | Hold                                                                                                  | •                                                     |                                                                                                    |                                                           |
|                                                                                                    | AUKB                                                                                                    | Hold                                                                                                  | •                                                     |                                                                                                    |                                                           |
|                                                                                                    | AUK 9                                                                                                    | Hold                                                                                                  | •                                                     |                                                                                                    |                                                           |
|                                                                                                    | AUX 10                                                                                                    | Hold                                                                                                  | •                                                     |                                                                                                    |                                                           |
|                                                                                                    |                                                                                                    |                                                                                                    |                                                       |                                                                                                    | Save and Reboot                                           |
| Port utilization: D: 26% U: 1%                                                                                                    | Packet error: 0   I2C error: 0   Cycle Time: 128   CPU Load: 13%                                                                                   |                                                                                                    |                                                       |                                                                                                    | Firmware: BTFL 3.5.1 (Target: OBFW), Configurator: 10.4.1 |

Note: Stock settings (no changes needed)

|                                                                                                    | IGHT                                                                                                  |                           |             |             |            |                            | □ ••<br>▲ ♥ <i>₽</i> | Cyro Accel 1      | A Bara Bara                | Datafiesh: Free 49         | Disconnect           |
|----------------------------------------------------------------------------------------------------|----------------------------------------------------------------------------------------------------|---------------------------|-------------|-------------|------------|----------------------------|----------------------|-------------------|----------------------------|----------------------------|----------------------|
| 2018-10-07 @ 06:09:27 - Running fir<br>2018-10:07 @ 06:09:27 - Soard: 08/<br>2018-10-07 @ 06:09:27 - Unique dev<br>2018-10-07 @ 06:09:27 - Caft name<br>2018-10:07 @ 06:09:27 - Arming Di | rmware released or: Sep 8:<br>FW, version: 0<br>vice ID: 0x2200334648500e<br>a: Hostsynate<br>Isabled | 2018 05:39:57<br>20303054 |             |             |            |                            |                      |                   |                            | 5                          | Anderlog<br>Scroll   |
| ∲ Setup                                                                                                    | PID Tuning                                                                                            |                           |             |             |            |                            |                      |                   |                            |                            | WIRI                 |
| Sr Parts                                                                                                    | Profile () Rafe                                                                                       | profile 💿                 |             |             |            |                            | Copy                 | profile values Co | py rateprofile values Rese | t all profile values       | ow all PIDs          |
| D Power & Battery                                                                                                    | Profile 1 • Rat                                                                                       | leprofile 1 🔹             |             |             |            |                            |                      |                   |                            |                            |                      |
| Falsafe                                                                                                    | PID Settings                                                                                          | Filter Settings           |             |             |            |                            |                      |                   |                            |                            |                      |
| A PID Tuning                                                                                                    |                                                                                                    | Proportional Integral     | Derivative  | Feedforward | RC Rate    | Super Rate Max Vel (deg/s) | RC Expo              | Rates             |                            |                            | 0                    |
| de Receiver                                                                                                    | Basic/Acro                                                                                            | 45 *                      | 45 * 25     | * 60 *      | 1          | 0.70 * 057                 | 0                    |                   | B00 deg/s                  | 667 M                      | 01/5                 |
| 2 Modes                                                                                                    | RITCH                                                                                                 | 50 \$                     | 50 \$ 27    | \$ 60 ;     | } 100 0    | 0.70 \$ 057                | }                    | 0 deg/s           |                            | 667 0                      | eg/s                 |
| ∰ Adjustments                                                                                                    | YAW                                                                                                   | 65 ‡                      | 45 \$ 0     | \$ 60 ;     | 1.00 \$    | 0.70 \$ 667                | 0.00 \$              | 0 deg/s           |                            | 667 5                      | eye .                |
| 🛊 Servos                                                                                                    | Angle/Horizon                                                                                         |                           | / /         |             |            |                            | 0                    |                   |                            |                            | _                    |
| Motors                                                                                                    | Angle                                                                                                 |                           | Strength    |             | 50 \$      | Transition                 |                      |                   |                            |                            |                      |
| ■ 050                                                                                                    | Harizon                                                                                               |                           | _           |             | 60 \$      |                            | 75 💲                 |                   |                            |                            |                      |
| -4- Sensors                                                                                                    |                                                                                                    |                           | Angle Limit |             | 65 2       |                            |                      | /                 |                            |                            |                      |
| II: Blackbox                                                                                                    | BD Controller Settion                                                                                 | _                         |             |             |            |                            |                      |                   |                            |                            |                      |
|                                                                                                    | D C A                                                                                                 | 2                         |             |             |            | Feedforward transition     | 0                    | Throttle MID      | Three                      | tšie DIPO                  |                      |
|                                                                                                    | 20 -                                                                                                  | 8                         |             |             |            | Acro Trainer Angle Limit   | 0                    |                   | 0.50 \$                    |                            | 0.00 0               |
|                                                                                                    | 5 \$ -                                                                                                | 8                         |             |             |            | Throttle Boost             | 0                    | Thurstale         |                            |                            |                      |
|                                                                                                    |                                                                                                    | erm Rotation              |             |             |            | Absolute Control           | 0                    | Traducte          |                            |                            | -                    |
|                                                                                                    |                                                                                                    | at PID Compensation       |             |             |            |                            | 0                    |                   |                            | /                          |                      |
|                                                                                                    | 2                                                                                                    | nert Feedforward          |             |             |            |                            | 0                    |                   |                            |                            |                      |
|                                                                                                    |                                                                                                    | 'erm Relax                |             |             |            |                            | 0                    |                   |                            | _                          |                      |
|                                                                                                    | Anti Gravity Mode                                                                                     |                           |             | Anti Gra    | avity Gain |                            |                      |                   |                            |                            |                      |
|                                                                                                    |                                                                                                    |                           |             | Smooth •    |            |                            | 5 \$                 |                   |                            |                            |                      |
|                                                                                                    |                                                                                                    |                           |             |             |            |                            |                      |                   |                            | Ret                        | Seve Seve            |
| Port utilization: D: 42% U: 4% Pac                                                                                                    | cket error: 0 12C error: 0                                                                            | Cycle Time: 125 CPU Load  | :12%        |             |            |                            |                      |                   | Firmware                   | BTFL 3.5.1 (Target: OBPW), | Configurator: 10.4.1 |

Note: Stock PIDS (Custom Tune coming soon)

#### **Receiver tab**

| BETAFL                                                                                                    | IGHT                                                                                             |                                                                                                    |                                                                      |                              |                           | •¥<br>Ø                               | t. A Berg              |                         | Eaflest: Free 05         | Discore      | o <sup>o</sup> |
|----------------------------------------------------------------------------------------------------|--------------------------------------------------------------------------------------------------|----------------------------------------------------------------------------------------------------|----------------------------------------------------------------------|------------------------------|---------------------------|---------------------------------------|------------------------|-------------------------|--------------------------|--------------|----------------|
| 009W)<br>2018-10-06 @ 16.12.15 - Burning fr<br>2018-10-06 @ 16.12.15 - Board: OB<br>2018-10-06 @ 16.12.15 - Unique dr<br>2018-10-06 @ 16.12.15 - Craft nam<br>2018-10-06 @ 16.12.15 - Arming D | Inmware released<br>BPW, version: 0<br>evice ID: 0x22003<br>HE: Hobbymate<br>Hobbymate<br>Hobbyd | 3 cr. 5ep 8 2018 05:39:37<br>(38648500=20303056                                                                                                    |                                                                      |                              |                           |                                       |                        |                         |                          |              | Hide Log *     |
| ∲ Setup                                                                                                    | Receiver                                                                                         |                                                                                                    |                                                                      |                              |                           |                                       |                        |                         |                          | _            | WRI            |
| ∯r Parts                                                                                                    | Necenter                                                                                         |                                                                                                    |                                                                      |                              |                           |                                       |                        |                         |                          |              | - 1            |
| Configuration                                                                                                    | Please read r                                                                                    | receiver chapter of the documentation. Configure serial port of requireds, receive<br>is deathand useful babasiaur when TV is off or our of rense. | iver mode (serial/ppm/pwm), provider (for serial receivers), bind re | ceiver, set channel map, cor | nfigure channel endpoints | sirang <del>e</del> on TX so that all | channels go from -1000 | to -2000. Set midpoint  | (default 1500), trim cha | nneis to 150 | .00.           |
| D Power & Battery                                                                                                    | IMPORTANT:                                                                                       | Before flying read failsafe chapter of documentation and configure failsafe.                                                                       |                                                                      |                              |                           |                                       |                        |                         |                          |              |                |
| Failsafe                                                                                                    | Roll DA1                                                                                         | 10                                                                                                    |                                                                      | Channel Man                  |                           |                                       |                        | 1251                    | Thannal                  |              | - 1            |
| ▲ PID Tuning                                                                                                    | Pitch (E)                                                                                        | 1500                                                                                                    |                                                                      | TAER1234                     |                           |                                       |                        | <ul> <li>AUD</li> </ul> | (4                       |              |                |
| A Receiver                                                                                                    | Yaw (R)                                                                                          | 1500                                                                                                    |                                                                      |                              |                           |                                       |                        |                         |                          |              | _              |
| 2 Modes                                                                                                    | AUX 1                                                                                            | 925                                                                                                    |                                                                      | 'Stick Low' Threshold        | 8                         | Stick Center                          |                        | "Stick High" The        | ishold                   |              | - 1            |
| at the second                                                                                                    | AUX 2                                                                                            | 1500                                                                                                    |                                                                      |                              | 1010 ‡                    | 0                                     | 1500 \$                | 0                       | 20                       | 00 \$        | 0              |
| 14 Adjustments                                                                                                    | AUX 3                                                                                            | 1500                                                                                                    |                                                                      | R <sup>C</sup> Deadhard      | ¥0                        | w Deadband                            | 30                     | Throttle Deadband       |                          |              | - 1            |
| 🛊 Servos                                                                                                    | AUX 5                                                                                            | 1500                                                                                                    |                                                                      | The Distance ind             | 0 2 0                     |                                       | 0 2 0                  |                         | 5                        | 0 1          | 0              |
| Motors                                                                                                    | AUX 6                                                                                            | 1500                                                                                                    |                                                                      |                              |                           |                                       |                        |                         |                          |              | - I            |
| 😄 OSD                                                                                                    | ALX 7                                                                                            | 1500                                                                                                    |                                                                      | RC Smoothing                 |                           |                                       |                        |                         |                          |              |                |
| -6- Sensors                                                                                                    | AUX 9                                                                                            | 1500                                                                                                    |                                                                      | Interpolation *              | Smoothing Type            |                                       |                        |                         |                          |              |                |
| 🛤 Tethered Logging                                                                                                    | AUX 10                                                                                           | 1500                                                                                                    |                                                                      | RPYT .                       | Channels Smoothed         |                                       |                        |                         |                          |              |                |
| () Blackbox                                                                                                    | AUX 11                                                                                           | 1500                                                                                                    |                                                                      | Auto •                       | RC Interpolation          |                                       |                        |                         |                          |              | 0              |
| Ξu                                                                                                    | AUX 13                                                                                           | 1200                                                                                                    |                                                                      |                              |                           |                                       |                        |                         |                          |              | _              |
|                                                                                                    | AUX 14                                                                                           | 1200 E                                                                                                    |                                                                      | Preview                      |                           |                                       |                        |                         |                          |              | -              |
|                                                                                                    |                                                                                                  |                                                                                                    |                                                                      |                              |                           |                                       |                        |                         |                          |              |                |
|                                                                                                    |                                                                                                  |                                                                                                    |                                                                      |                              |                           |                                       |                        |                         |                          |              |                |
|                                                                                                    |                                                                                                  |                                                                                                    |                                                                      |                              |                           |                                       | 1.00                   |                         |                          |              |                |
|                                                                                                    |                                                                                                  |                                                                                                    |                                                                      |                              |                           |                                       |                        |                         |                          |              |                |
|                                                                                                    |                                                                                                  |                                                                                                    |                                                                      |                              |                           |                                       |                        |                         |                          |              |                |
|                                                                                                    |                                                                                                  |                                                                                                    |                                                                      |                              |                           |                                       |                        |                         |                          |              |                |
|                                                                                                    |                                                                                                  |                                                                                                    |                                                                      |                              |                           |                                       |                        |                         |                          |              |                |
|                                                                                                    |                                                                                                  |                                                                                                    |                                                                      |                              |                           |                                       |                        |                         | P                        | fresh        | Save           |
| Port utilization: D: 33% U: 3% Pa                                                                                                    | acket error: 0                                                                                   | 2C error: 0 Cycle Time: 129 CPU Load: 12%                                                                                                    |                                                                      |                              |                           |                                       |                        | Firmware: BTF           | L 3.5.1 (Target: OBPW    | , Configura  | ator: 10.4.1   |

Base Configuration (includes XM+ receiver)

Modes tab (setup will vary based on radio settings)

| BETAFL                                                                                                    | IGHT                                                                                                    |                                    |               |          |          |            |             |              |            |             |            |           |            |           |             |          |           |            | ]<br>• 0    | 8         | 8 7       |     | \$ | 20<br>20 | ی<br>کی ک        |          | aliash: free DB<br>Double Dupert Mode | Disconnect             | <b>5</b> ° |
|----------------------------------------------------------------------------------------------------|----------------------------------------------------------------------------------------------------|------------------------------------|---------------|----------|----------|------------|-------------|--------------|------------|-------------|------------|-----------|------------|-----------|-------------|----------|-----------|------------|-------------|-----------|-----------|-----|----|----------|------------------|----------|---------------------------------------|------------------------|------------|
| 2018-10-06 @ 16:12:15 Running fr<br>2018-10-06 @ 16:12:15 Board: OB<br>2018-10-06 @ 16:12:15 Unique de<br>2018-10-06 @ 16:12:15 Craft name<br>2018-10-06 @ 16:12:15 Arming D | rmware released on: Sep 8 2018<br>FW, vension: 0<br>vice ID: 0x2200334648500x2030<br>e: Hobbymate<br>Isabiled | 05:39:57<br>3056                   |               |          |          |            |             |              |            |             |            |           |            |           |             |          |           |            |             |           |           |     |    |          |                  |          |                                       |                        | ÷          |
|                                                                                                    | Modes                                                                                                    |                                    |               |          |          |            |             |              |            |             |            |           |            |           |             |          |           |            |             |           |           |     |    |          |                  |          |                                       | WHO                    |            |
| Forts     Configuration     Power & Battery                                                                                                    | Use ranges to define the switch                                                                               | hes on your thens                  | nitter and    | соттезро | nding mo | de assignn | nents. A re | eceliver cha | ennel thet | gives a re- | eding bety | 9801 A 19 | enge min/r | tax villa | ctivete the | mode. Re | emember t | o save you | ir settings | using the | Seve butb | on. |    |          |                  |          |                                       |                        |            |
| ⊕ Failsafe     ▲ PID Tuning     ↓ Drawlog                                                                                                    | ARM                                                                                                    | AUX 1 •<br>Mir: 950<br>Max: 1350   | <br> <br> 900 | Ģ        | <br>1000 | 1          |             | 1            | <br>1200   |             |            | ņ         | <br>1400   |           | <br>1500    |          | <br>1600  |            |             |           | <br>1920  |     |    |          | <b>0</b><br>2000 |          | <br>2100                              | 0                      |            |
| <ul> <li>modes</li> <li>∰ Adjustments</li> </ul>                                                                                                    | ANGLE<br>Add Range                                                                                            | AUX 2 · ·<br>Min: 950<br>Max: 1350 | <br>900       | Ų.       | 1000     |            | 1           | 1            | <br>1200   | 1           |            | ņ         | <br>1400   |           | <br>1500    |          | <br>1600  |            |             |           | <br>1900  |     |    |          | <br>2000         |          | <br>2100                              | 0                      |            |
| <ul> <li>➡ Servos</li> <li>▲ Mocors</li> <li>■ OSD</li> </ul>                                                                                                    | HORIZON<br>Add Range                                                                                          | ALX 2 *<br>Min: 1350<br>Max: 1700  | <br>900       |          | 1000     |            |             |              | <br>1200   |             |            | Ļ         | <br>1400   | 1         | <br>1500    |          | <br>1600  | 1          | Ļ           |           | <br>1900  |     |    |          | <br>2000         |          | 2100                                  | 0                      |            |
| -4- Sensors<br>■ Tethered Logging<br>Blackbox                                                                                                    | BEEPER<br>Add Range                                                                                           | ALX 3 •<br>Min: 1350<br>Max: 1700  | <br>500       |          | 1000     |            |             |              | <br>1200   |             |            | ņ         | <br>1400   | 1         | <br>1500    |          | <br>1600  |            | Ļ           |           | <br>1800  |     |    |          | <br>2000         |          | 2100                                  | 0                      |            |
| ΞCU                                                                                                    | AIR MODE                                                                                                    | AUX 2 •<br>Min: 1350<br>Max: 2100  |               |          | 1000     |            |             |              | <br>1200   |             |            | Ļ         | <br>1400   |           | <br>1500    |          | <br>1600  | •          | r.          | 1         | <br>1000  |     |    |          | <br>2000         | 1        | <br> <br>2100                         | C                      |            |
|                                                                                                    | FLIP OVER AFTER CRASH                                                                                         | AUX 3 ·<br>Min: 1700<br>Max: 2100  | <br> <br>900  |          | 1000     |            |             |              | <br>1200   |             |            |           | <br>1400   |           | <br>1500    |          | <br>1600  |            | Ļ           | 1         | <br>1900  |     | 1  |          | <br>2000         | 1        | <br> <br>2100                         | 0                      |            |
|                                                                                                    |                                                                                                    |                                    |               |          |          |            |             |              |            |             |            |           |            |           |             |          |           |            |             |           |           |     |    |          |                  |          |                                       |                        |            |
| Port utilization: D: 33% U: 2% Pa                                                                                                    | cket error: 0   12C error: 0   C)                                                                             | rcle Time: 129                     | CPU LOG       | 12%      |          |            |             |              |            |             |            |           |            |           |             |          |           |            |             |           |           |     |    |          | Firmwa           | ra: BTFL | 3.5.1 (Target: OB                     | FW), Configurator: 10. | 4.1        |

Note: No changes needed to default Adjustments, Servos or Motors Tabs

|                                                                                                    | LIGHT                                                                                                    |                |                                                                                                    | ₩ <u>×</u> × <u>×</u> × <u>×</u> × | Disatival: Twe IR                                   |
|----------------------------------------------------------------------------------------------------|----------------------------------------------------------------------------------------------------|----------------|----------------------------------------------------------------------------------------------------|------------------------------------|-----------------------------------------------------|
| 2018-10-06 @ 16.37.36 - Humming<br>2018-10-06 @ 10.37.36 - Boent O<br>2018-10-06 @ 16.37.36 - Umigar o<br>2018-10-06 @ 16.37.36 - Crait nor<br>2018-10-06 @ 16.37.36 - Crait nor<br>2018-10-06 @ 16.37.36 - Arming                                                                                                    | frmmer missad un 5ep 8 2018 09.39.37<br>BPW, version 8<br>Invice 10 6r.200356648509a20103958<br>milliologimate<br>Disabled |                |                                                                                                    |                                    | Scroll                                              |
|                                                                                                    | OSD                                                                                                    |                |                                                                                                    |                                    | İ                                                   |
| Configuration                                                                                                    | Note: 010 preven may not show the actual form that is installed on the Fight.                                              | ono ole:       |                                                                                                    |                                    |                                                     |
| - Colorita                                                                                                    | Demeta                                                                                                    | Switch att (3) | Preview (drag to charge position)                                                                                                    | Video Format                       |                                                     |
| A PD Turing                                                                                                    | Est Value                                                                                                    |                |                                                                                                    | ★ AUTO ◎ PAL ◎ NTSC                |                                                     |
| BRCOVER                                                                                                    | .3 Doppers                                                                                                    |                | RETAFLICHT                                                                                                    | Units                              |                                                     |
| # Modes                                                                                                    | JB Aroficial Horizon                                                                                                    |                |                                                                                                    | MPERAL      METRIC                 |                                                     |
| Alt Avagentagen                                                                                                    | (J) Horizon Sciences                                                                                                    |                | a state                                                                                                    |                                    |                                                     |
| Hi waterster                                                                                                    | 30 Triwi 1                                                                                                    |                | State State                                                                                                    | Timers                             |                                                     |
| <ul> <li>Servos</li> </ul>                                                                                                    | C. Tener 2                                                                                                    |                | The state of the second                                                                                                    | 1 Source: ON TIME .                |                                                     |
| 🛔 Mittors                                                                                                    | <ul> <li>Flymode</li> </ul>                                                                                                |                | AND THE ADDRESS OF ADDRESS OF ADD | Precision SECOND .                 |                                                     |
| 050                                                                                                    | Craft Name                                                                                                    |                |                                                                                                    | Alarm 10 0                         |                                                     |
| ALC: NO.                                                                                                    | the Channel                                                                                                    |                | 1.11                                                                                                    | 3 Source: TOTAL ARMED TIME .       |                                                     |
|                                                                                                    | Current Draw                                                                                                    |                |                                                                                                    | Precision SECOND .                 |                                                     |
| Contraction of Contraction of Contra | <ul> <li>Mah Drawm</li> </ul>                                                                                              |                |                                                                                                    | Alarm 10 6                         |                                                     |
| 🔹 Blackbox                                                                                                    | _3F Gpt Speed                                                                                                    |                |                                                                                                    |                                    |                                                     |
|                                                                                                    |                                                                                                    |                |                                                                                                    | Adams                              |                                                     |
|                                                                                                    | <ul> <li>Atstude</li> </ul>                                                                                                |                |                                                                                                    | 20 \$ Rel                          |                                                     |
|                                                                                                    | JP Fid Roll                                                                                                    |                |                                                                                                    | 2200 🚖 Capacity                    |                                                     |
|                                                                                                    | JB Pro Proh                                                                                                    |                |                                                                                                    | tos 🛊 Attude                       |                                                     |
|                                                                                                    | 30 Piz Yaw                                                                                                    |                |                                                                                                    |                                    |                                                     |
|                                                                                                    | JB Poss                                                                                                    |                |                                                                                                    | Warnings                           |                                                     |
|                                                                                                    | PRO NATE PROFILE                                                                                                    |                |                                                                                                    | C Arming Disabled                  |                                                     |
|                                                                                                    | Aur Cel Voltate                                                                                                    |                |                                                                                                    | C Battery Not Full                 |                                                     |
|                                                                                                    | I Getton                                                                                                    |                |                                                                                                    | C Battery Warning                  |                                                     |
|                                                                                                    | .31 GotLet                                                                                                    |                |                                                                                                    | Citical Battery Critical           |                                                     |
|                                                                                                    |                                                                                                    |                |                                                                                                    | · Record Discourse                 |                                                     |
|                                                                                                    |                                                                                                    |                |                                                                                                    |                                    | Font Menager Seve                                   |
| Port utilizations B- 25% til 1% P                                                                                                    | schat arror 8 (2E error 6 Cycle Time: 128 CPD:1048: 12%                                                                    |                |                                                                                                    | Fritter                            | are BIFL 3.5.1 (Target: OBPW), Configurator, 10:4.1 |

| Se BETA                                                                                                    | FLIGHT                                                                                                    |                                                                                                    |                           | - Gooreet         |
|----------------------------------------------------------------------------------------------------|----------------------------------------------------------------------------------------------------|----------------------------------------------------------------------------------------------------|---------------------------|-------------------|
| 2018-10-06 @ 16:37.36 - Russ<br>2018-10-06 @ 16:37.36 - Boar<br>2018-10-06 @ 16:37.38 - Uniq<br>2018-10-06 @ 16:37.36 - Craft<br>2016-10-06 @ 16:37.36 - Arm | rang finimware nelisional ún. Sey 8.2018.05.355.57<br>± GBPW, version: 6<br>Lun device 10. 90:230033.66.45500x30303656<br>: cantes: Histobymate<br>Ang Disabled |                                                                                                    |                           | Scroll            |
|                                                                                                    |                                                                                                    |                                                                                                    |                           |                   |
| De Paine                                                                                                    |                                                                                                    |                                                                                                    | Alarms                    |                   |
|                                                                                                    | Attude                                                                                                    |                                                                                                    | 20 2 Rasi                 |                   |
| Configuration                                                                                                    | Dal Pro Roll                                                                                                    |                                                                                                    | 2200 Capacity             |                   |
|                                                                                                    |                                                                                                    |                                                                                                    | 100 Š. Attrude            |                   |
|                                                                                                    | Jiii Pid Yaw                                                                                                    | Presiew (oring to change pools on Logo 🔍                                                                                                    |                           |                   |
|                                                                                                    | Jii Power                                                                                                    |                                                                                                    | Wanting                   |                   |
| ₫ Pi⊇ Tuning                                                                                                    |                                                                                                    |                                                                                                    | warrings                  |                   |
|                                                                                                    | K Wernings                                                                                                    | BETAELIGHT                                                                                                    | Aming Disabled            |                   |
| 2 Modes                                                                                                    | Avg Cell Vottage                                                                                                    |                                                                                                    | Kattery Not Full          |                   |
|                                                                                                    | CB Spsion                                                                                                    |                                                                                                    | Earley warring            |                   |
| SIT Adjustments                                                                                                    | JB GpsLat                                                                                                    | and the second second                                                                                                    | Eathery Criscal           |                   |
| Serves                                                                                                    |                                                                                                    | A Start Barrier                                                                                                    | Volae Desper              |                   |
| A Mitter                                                                                                    | Di Pach Angle                                                                                                    | and the second second se | Charling Mode             |                   |
| a menut                                                                                                    | Ill Roll Angle                                                                                                    |                                                                                                    | Coo warring tac har       |                   |
| 050                                                                                                    | JB Main Batt Usage                                                                                                    |                                                                                                    | Post Fluite Statistics    |                   |
|                                                                                                    | CP Diserned                                                                                                    | ALL AND DESCRIPTION OF A DESCRIPTION                                                                                                    |                           |                   |
| in Technold I America                                                                                                    | Oil Home Deaction                                                                                                    | A CONTRACTOR OF A CONTRACTOR OF A CONTRACTOR OF A CONTRACTOR OF A CONTRACTOR OF A CONTRACTOR OF A CONTRACTOR OF                                                                                                    | Can reclate lime          |                   |
| ma reviewed bogging                                                                                                    | I Home Distance                                                                                                    |                                                                                                    |                           |                   |
| Blackbox                                                                                                    | 30 Numerical Heading                                                                                                    |                                                                                                    | inter c                   |                   |
|                                                                                                    | JIII Numerical Vario                                                                                                    |                                                                                                    | Max speed     Max for any |                   |
|                                                                                                    | III Compass Bar                                                                                                    |                                                                                                    |                           |                   |
|                                                                                                    | Um Est Temperature                                                                                                    |                                                                                                    | E Ford Farmer             |                   |
|                                                                                                    | Jan Eac Apm                                                                                                    |                                                                                                    | The Bartery Village       |                   |
|                                                                                                    | in memaning time Elitimate                                                                                                    |                                                                                                    | Man Regi                  |                   |
|                                                                                                    | The second finance                                                                                                    |                                                                                                    | Max Current               |                   |
|                                                                                                    | B Care Temperature                                                                                                    |                                                                                                    | C Used Mah                |                   |
|                                                                                                    | An one emperator                                                                                                    |                                                                                                    | C Max Atstude             |                   |
|                                                                                                    | B S Some                                                                                                    |                                                                                                    | . B Basidos               |                   |
|                                                                                                    | Car diverse                                                                                                    |                                                                                                    | III Blackbox Log Number   |                   |
|                                                                                                    |                                                                                                    |                                                                                                    |                           |                   |
|                                                                                                    |                                                                                                    |                                                                                                    |                           | Cont Manager Tana |
|                                                                                                    |                                                                                                    |                                                                                                    |                           | aur manager ages  |

Note: No changes needed to default Sensors, Tethered Logging or Blackbox Tabs

#### Appendix – Motor resource remapping or 8 pin Modification for "Back" ESC Battery Terminal Orientation

(if not using configuration file)

V6 FC

VEAT

RX4

NC

**S**2

\$3

#### Execute the following CLI commands:

resource MOTOR 1 NONE resource MOTOR 2 NONE resource MOTOR 3 NONE resource MOTOR 4 NONE resource MOTOR 1 A03 resource MOTOR 2 B00 resource MOTOR 3 B05 resource MOTOR 4 B01 Save

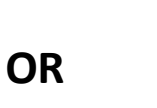

#### Modify 8 pin cable

8 pin cable picture **Coming Soon** 

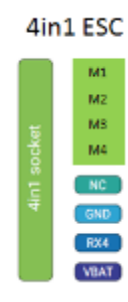

(press ENTER after each line

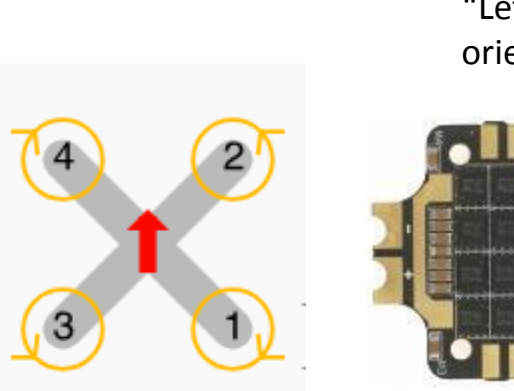

"Left side" orientation

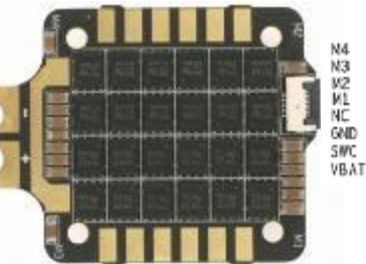

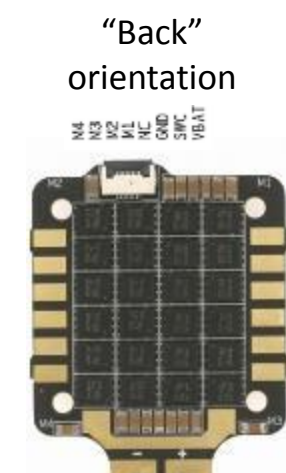

#### Modification needed for back orientation

(4in1 ESC is designed for left side orientation but can be adapted to back orientation)

-FC S1 (color) to original M3 position -FC S2 (color) original M1 position -FC S3 (color) to original M4 position -FC S4 (color) to original M2 position

-to move wire, lift small retaining tab with small pin or Exacto knife, pull wire gently -no mod need for terminals out of left side